# 2025 年度

# 第22回 認定看護管理者(CNA)認定更新審査 審査・申請の手引き

## ■申請前にご確認ください■

### 認定更新審査の各日程は締め切り厳守です。必ず日程を確認ください(3 ページ参照) パソコンでの申請を推奨します

動作環境

| (°) / ¬ ) / | Microsoft Edge        | : Version 130 |
|-------------|-----------------------|---------------|
| ~ / _ /     | Google Chrome         | : Version 130 |
|             | iPhone Safari         | : Version 18  |
| スマートノオン     | Android Google Chrome | : Version 130 |

#### 【審査申請の受理】

日本看護協会は、審査申請と審査料の振込の確認をもって、申請を受理します

#### 【書類審査】

審査書類は、審査対象期間の活動を証明するものとします。審査対象期間外の活動に 関する書類は提出しないでください

認定看護管理者は日本看護協会の登録商標です

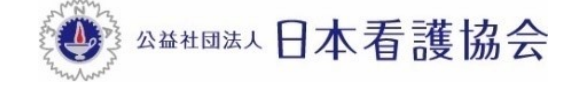

■審査・申請に関する問い合わせ先■

「AI 自動応答システム(チャットボット)」をご利用ください

#### 【パソコンから利用する場合】

本会公式ホームページからご利用ください

[看護職の皆さまへ]→[資格認定制度](各制度のページでも利用いただけます)

| 1. 2 5 6 C.            | <sup>ともに、つくる。</sup><br>本看護協会 <sup>文字サイズ 標準</sup> <b>A</b>                                  | A English > フリーワード検索                       | ٩                                            | ## よく見られているページ ⇒          |       |
|------------------------|--------------------------------------------------------------------------------------------|--------------------------------------------|----------------------------------------------|---------------------------|-------|
| 右渡戦の当さまへ               | 新着情報 入会の<br>ご案内                                                                            | D 看護政策 看護統計資料 看護<br>9 の動き 発行物 質の向          | の   看護職が働き続け  看護領域の<br>1上   られる職場づくり   開発・展開 | 会員の置きまへ〉                  |       |
| <u>ホーム &gt; 看護職の</u> 皆 | さまへ≻ 資格認定制度                                                                                |                                            |                                              |                           |       |
| 資格                     | 認定制度                                                                                       |                                            |                                              |                           |       |
|                        |                                                                                            |                                            | 資格認定制度(                                      | 関するお問い合わせ                 |       |
| 日本                     | 看護協会は、国民への質の高い医療                                                                           | 寮の提供を目的に、資格認定制度                            | を運営して クリッ                                    | クして質問を                    | 入力くださ |
| 専門看<br>特定を<br>加して      | 護師 <sup>©</sup> 、認定看護師 <sup>©</sup> 、認定看護管理者 <sup>©</sup> の<br>、認定看護師、認定看護管理者では教育機<br>います。 | の3つの資格があり、認定と5年ごとの認<br>裏関の認定を行っています。医療の高度( | 定更新を行って、より。守口有度時、<br>とや専門化に伴って活躍の場が増え、       | 総た有護師 Cla カヨ<br>認定者の数は年々増 |       |

### 【スマートフォンから利用する場合】

以下の二次元コードを読み取り、ご利用ください

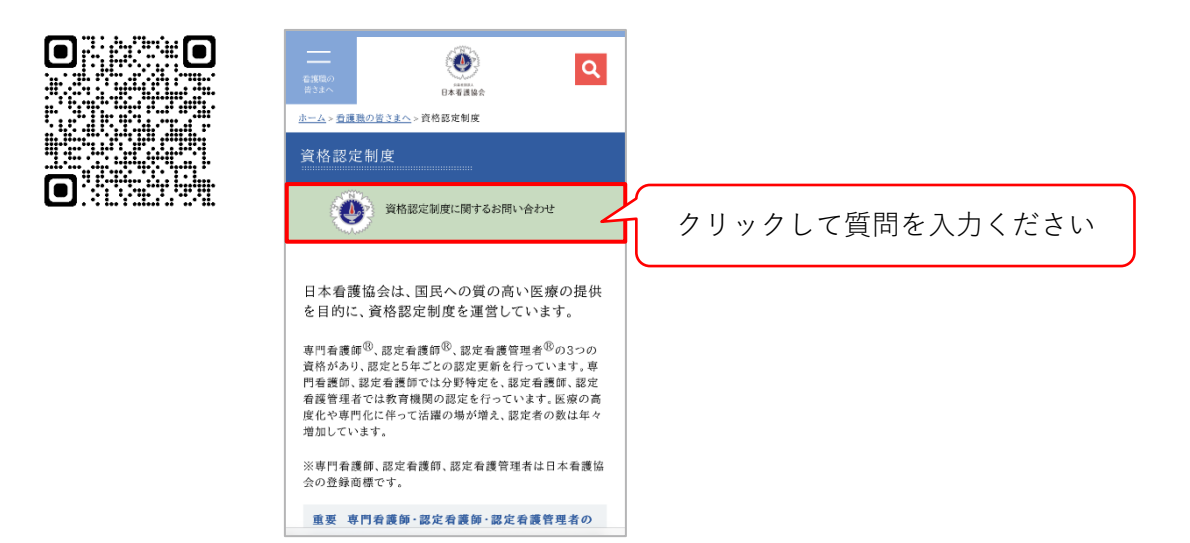

## 目次

| 1. | 認定  | 看護管理者(CNA)認定更新審査 実施概要3                 |
|----|-----|----------------------------------------|
|    | 1-1 | 認定更新                                   |
|    | 1-2 | 申請資格                                   |
|    | 1-3 | 2025 年度認定看護管理者(CNA)認定更新審査の日程等          |
| 2. | 申請  | 方法4                                    |
|    | 2-1 | 提出物一覧(オンライン、郵送)                        |
|    | 2-2 | 『資格認定制度 審査申請システム』申請方法・審査書類の提出(STEP1~4) |
|    | 2-3 | 申請を取下げる場合                              |
| 3. | 審査  | 合否の確認と認定料の振込                           |
|    | 3-1 | 日程                                     |
|    | 3-2 | 審査合否の確認                                |
|    | 3-3 | 認定料の振込                                 |
| 4. | 登録  | 内容の確認と情報公開の設定23                        |
|    | 4-1 | 登録内容の確認                                |
|    | 4-2 | 情報公開の設定                                |
| 5. | 認定  | 証等の発行及び受領                              |
|    | 5-1 | 認定証の発行                                 |
|    | 5-2 | 認定証の受領                                 |
| 6. | 個人  | 情報保護方針25                               |

## 1. 認定看護管理者(CNA)認定更新審查 実施概要

#### 1-1 認定更新

#### 目的

認定看護管理者の能力の維持向上を図るため、認定更新制を施行する

#### 内容

認定時もしくは前回更新時から現在に至るまでの5年間における、自己研鑚等の実績について 書類審査を実施し、合否を判定する

#### 1-2 申請資格

認定看護管理者(CNA)認定更新を申請する者(以下、「申請者」という)は、申請時において以下の2つの項目を全て満たしていなければならない

1) 認定看護管理者であること

2) 過去5年間に50点以上の自己研鑽等の実績があること

※審査申請時に休職・離職中であっても、上記2項目を満たす者は申請が可能

#### 2025 年度から看護管理実践の実績(看護管理実践時間 2,000 時間以上)は問わない

#### 【認定期間の延長について】

病気その他やむを得ない理由により認定更新審査を受験することができない場合(審査申請を することができない場合等)は、日本看護協会認定看護管理者規程第 27 条に基づき、更新審査 該当年に認定期間の延長を申請し、認められれば認定期間を延長することができる。延長申請を 希望する場合は、『認定看護管理者(CNA)延長審査 審査・申請の手引き』を参照すること

| 日程                               | すること                                                           | 参照ページ     |
|----------------------------------|----------------------------------------------------------------|-----------|
| 7月14日(月)10:00~<br>7月23日(水)15:00  | <ul> <li>審査申請</li> <li>個人情報の登録内容の編集</li> <li>審査料の振込</li> </ul> | 5~9 ページ   |
| 7月14日(月)10:00~<br>7月30日(水)15:00  | • 審査書類(オンライン)の提出                                               | 10~14 ページ |
| 7月14日(月)~<br>7月30日(水)消印有効        | • 審査書類の送付(郵送)                                                  | 15~19 ページ |
| 10月21日(火)14:00~                  | ・審査合否の確認                                                       | 20~21 ページ |
| 10月21日(火)14:00~<br>11月4日(火)15:00 | <ul> <li>認定料の振込</li> </ul>                                     | 22 ページ    |
| 10月下旬(予定)                        | •氏名・施設名の公開/非公開の登録                                              | 23~24 ページ |
| 11月下旬以降                          | <ul> <li>認定証の受領</li> </ul>                                     | 25 ページ    |

#### 1-3 2025 年度認定看護管理者(CNA)認定更新審査の日程等

※審査に合格した者は、その後、5年ごとに更新する

## 2. 申請方法

#### 2-1 提出物一覧(オンライン、郵送)

| 提出物                    | 提出方法     |
|------------------------|----------|
| 研修実績及び研究業績等申告表         | オンライン・郵送 |
| 認定更新審査 審査書類 確認用紙       |          |
| 研修実績及び研究業績に関する証明資料     | 郵送       |
| 改姓を証明する書類 <sup>※</sup> |          |

2025 年度から看護管理実践時間証明書及び実践報告書は提出不要

※改姓し、各種審査書類と姓が異なる場合のみ提出(16ページ参照)

#### 2-2 『資格認定制度 審査申請システム』申請方法・審査書類の提出(STEP1~4)

- 『資格認定制度 審査申請システム』(下記アドレス)にアクセスする URL: https://nintei.nurse.or.jp/certification/Nurse/NLGI01/NLGI01.aspx
- 2) 期限内に STEP1~4 全てを完了すること。期限を過ぎての審査申請は受け付けない

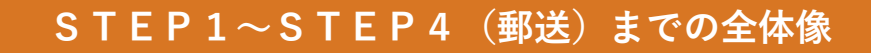

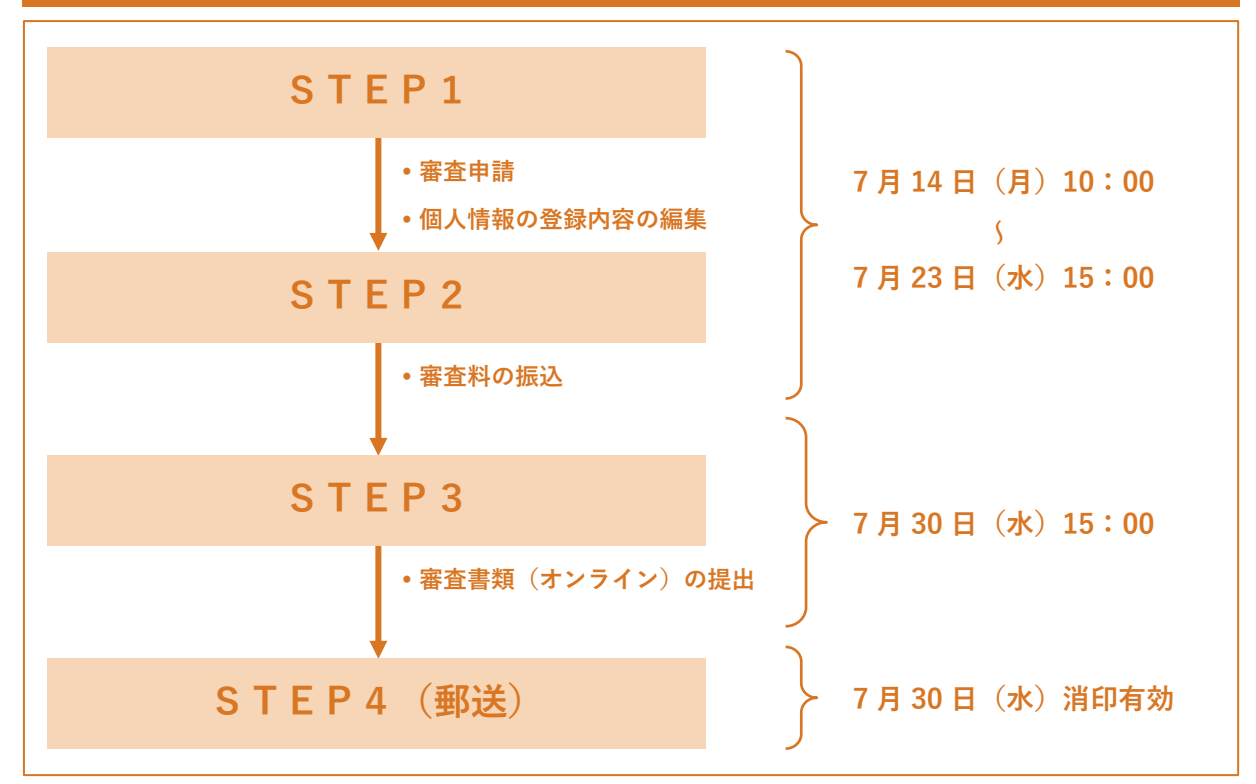

| S T I                                                                     | E P 1                                                                                                    |
|---------------------------------------------------------------------------|----------------------------------------------------------------------------------------------------|
| ▶ 個人情報の登録内容の編集                                                            |                                                                                                    |
| 生きるを、ともに、つくる。<br>Aia 社団法人日本看護協会<br>専門看護師・認定看護師・認定看護管理者<br>資格認定制度 審査申請システム | ユーザーID(看護師免許番号)とパス<br>ワードを入力し ログイン をクリック<br>※パスワードは、初期設定で「生年月<br>日(西暦 8 桁)」となっている                                                                                                 |
| ログイン<br>ユーザID<br>例)12345678<br>パスワード<br>ログイン<br>パスワードがわからない方はこちら          | <ul> <li>(1970年1月1日の場合<br/>⇒19700101)</li> <li>※過去に自身で変更した場合は、変更<br/>後のパスワードでログインすること</li> <li>▲注意</li> <li>パスワードが不明な場合は、「パスワー<br/>ドがわからない方はこちら」よりパス<br/>ワードの再設定手続きを行う</li> </ul> |
| FORTER BALL REAL REAL REAL REAL REAL REAL REAL R                          | 2 認定資格一覧<br>保有する認定資格の確認、及び公<br>開許紙の更新が行えます。                                                                                                    |

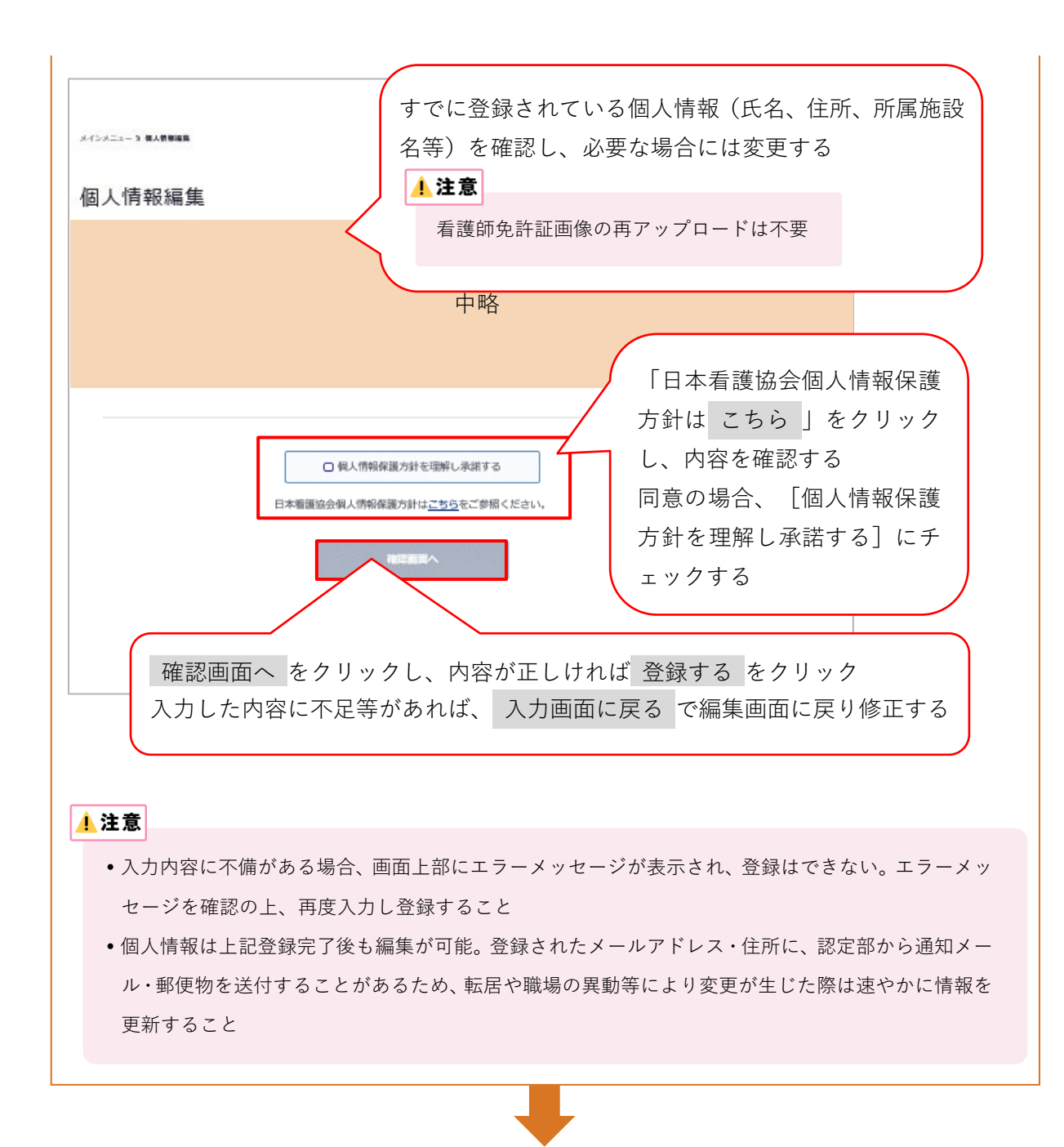

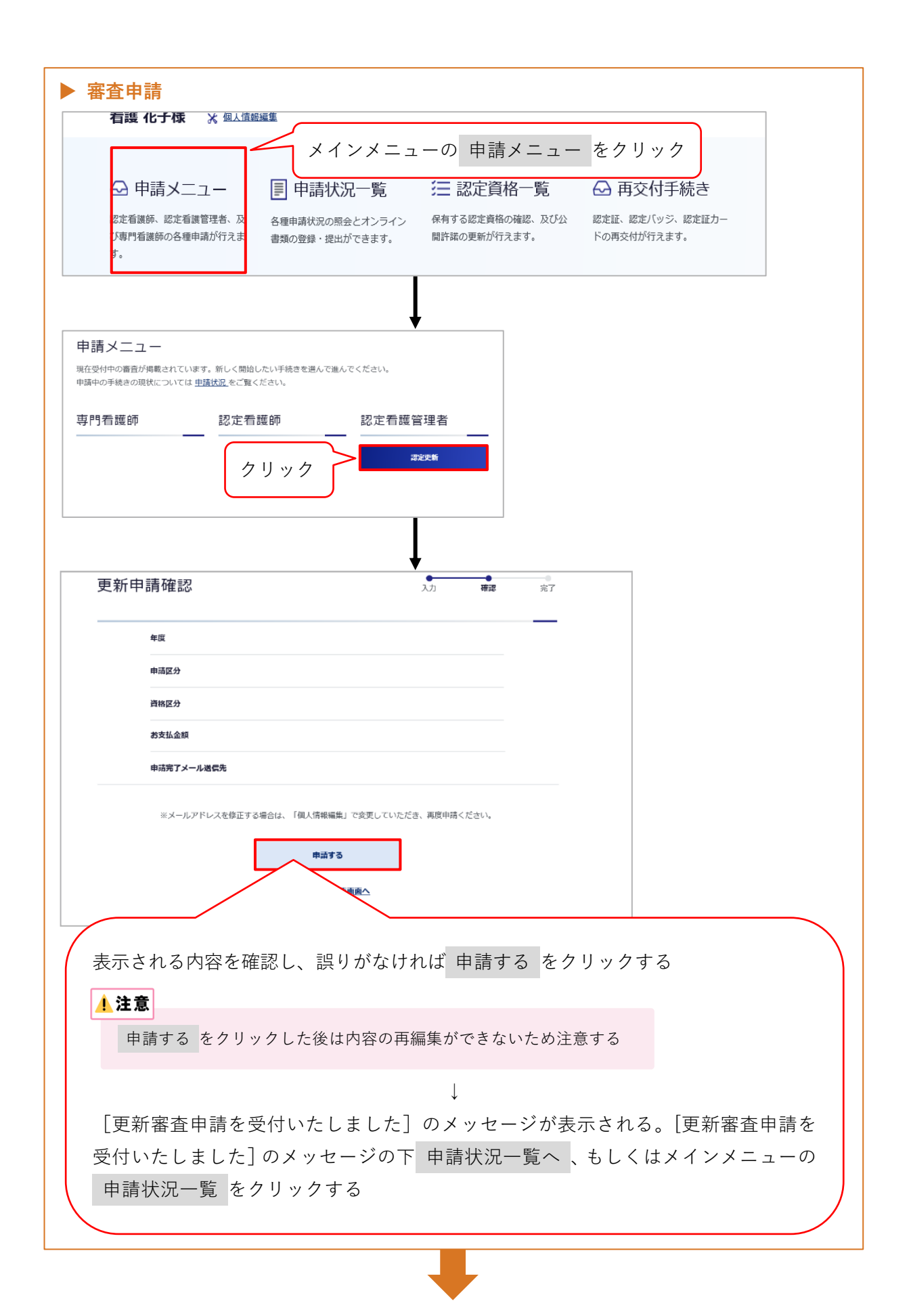

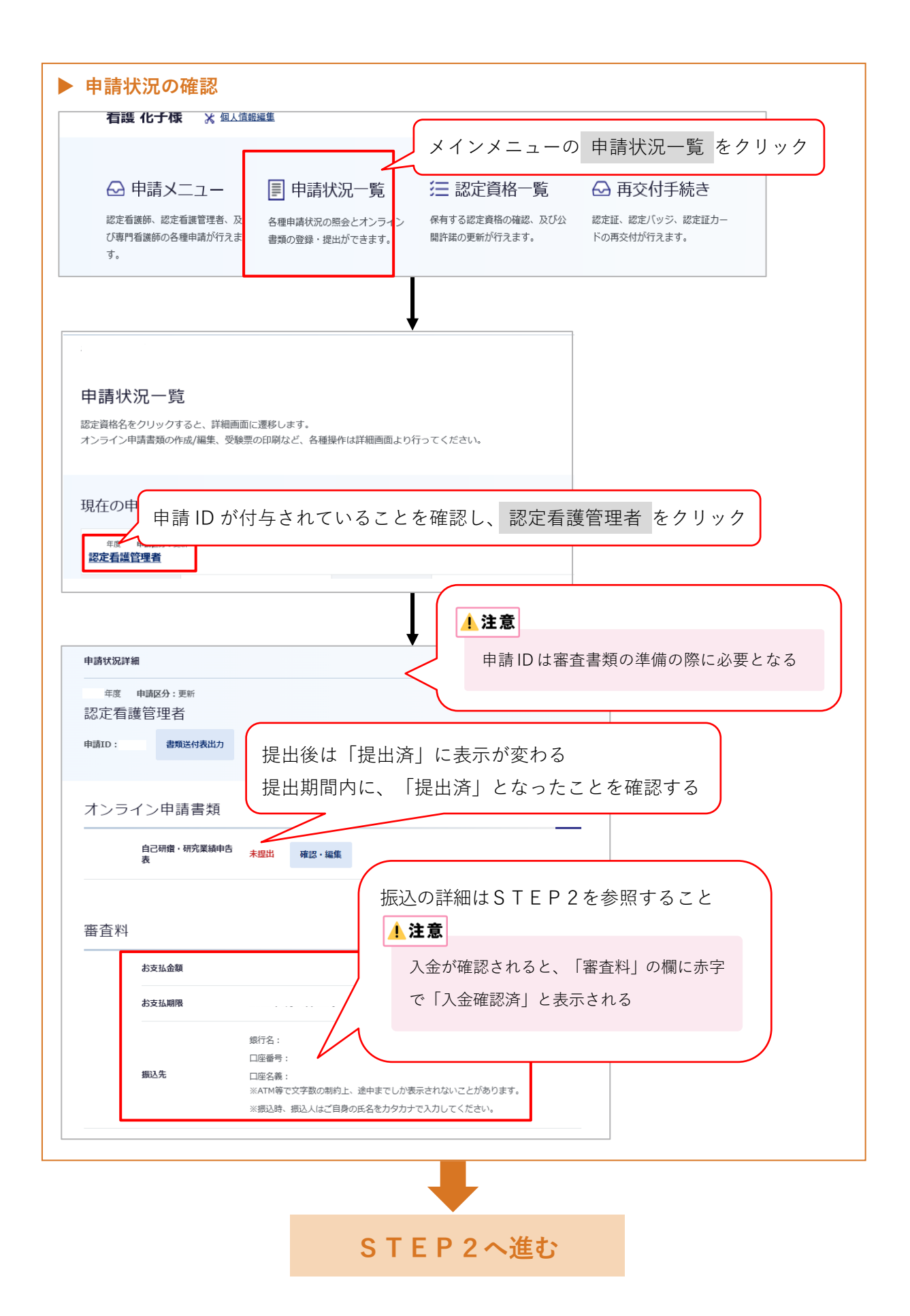

## STEP2 ▶ 審査料の振込 ・ 期日までに必ず審査料を振り込むこと •振込口座番号は申請者ごとに異なるため、他の申請者の口座に振り込まないように注意する 1) 審査料: 30,800円(税込) ※振込手数料は申請者が負担 2) 振込先:以下のいずれかの方法により、確認する (1) 審査申請時に登録メールアドレスに送信された『審査申請受理/振込口座の案内』のメ ール (2) 『資格認定制度 審査申請システム』 ログイン→<申請状況一覧画面>の 認定看護管理者 をクリック→<申請状況詳細画 面>に表示される「審査料」 <u>▲</u>注意 •振込名義は申請者の氏名(カタカナ)とし、施設名での振込はしないこと 振込明細票等の提出は不要(自身で保管すること)。なお、振込明細票は税法上正式な領収書として 利用できる ・既納の審査料はいかなる理由があっても返還しない

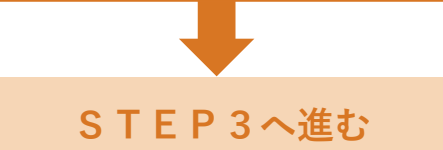

|                                                                                 | STEP3                                                                                                    |
|---------------------------------------------------------------------------------|----------------------------------------------------------------------------------------------------|
| ・審査書類(オンライン)の提出<br>申請状況一覧<br>認定資格名をクリックすると、詳細画面に遷移し、<br>オンライン申請書類の作成/編集、受験票の印刷な | ニューより<申請状況一覧画面>を開く<br>ます。<br>&ど、各種操作は詳細画面より行ってください。                                                                                                    |
| 現在の申請状況<br><sub>年度 申請区分</sub><br>認定看護管理者                                        | 編集画面はポップアップウィンドウで開く。<br>詳細は次ページを参照                                                                                                    |
| 申請状況詳細<br>年度 申請区分:更新<br>認定看護管理者<br>申請ID: 書類送付表出力<br>オンライン申請書類                   | ▲ 注意<br>確認・編集 をクリックしても画面が切り替わら<br>ない場合は、ブラウザのポップアップブロックの<br>設定が有効(ポップアップウィンドウをブロック<br>している)になっている可能性がある。ポップア<br>ップブロックの設定解除については、『資格認定<br>制度 審査申請システム』画面下の「よくある質 |
| 自己研鑽・研究業績申告 未提出 確認・<br>審査料<br>お支払金額                                             | 問」の「審査申請について」の Q4 を参照する                                                                                                    |
| <b>お支払期限</b><br>銀行名:<br>口座番号:<br>振込先<br>ンATM第で文字数(                              | の制約上、途中主でしか表示されないことがあります。                                                                                                    |
| ※振込時、振込人(a                                                                      | まご自身の氏名をカタカナで入力してください。                                                                                                    |

研修実績及び研究業績等申告表

【注意事項】

- •入力にあたり、60分間「保存」を押さないとタイムアウトとなるため、適宜保存すること
- ・一度提出した研修実績及び研究業績等申告表は、再度、編集・提出することはできない。
   提出前に再度確認すること
- ・郵送で提出する証明資料に、「認定看護管理者 自己研鑽の点数換算表」の必要記載事項の 記載がない場合、当該の点数は認められない
- 新型コロナウイルス感染症拡大の状況を踏まえ、2020~2021 年度「講師・講演等」の認定看 護管理者教育課程の専任教員に関して、該当の教育課程が臨時休講となった場合は開講とみ なして申請することが可能
- 学会発表・参加については、同一の学会、研究会での二重申告(発表と一般参加等)は認め ない
- 下記の審査対象期間の研修実績及び研究業績の実績について、本会公式ホームページ掲載の「参考資料 認定看護管理者 自己研鑽の点数換算表」を参照し、申請する項目を所定の欄に 1件ずつ入力すること

<審査対象期間>

| 対象者           | 期間                               |
|---------------|----------------------------------|
| 1回目更新申請者(5年目) | 2020年11月25日(認定証交付年月日)~2025年7月13日 |
| 2回目以降         | 2020 年 8 月 24 日(前回認定更新審査書類提出開始日) |
| 更新申請者         | ~2025年7月13日                      |

※過去に延長申請を行い、認められた申請者については、各自の認定証交付年月日(1回目更新申請者)、 または前回認定更新審査書類提出開始日(2回目以降更新申請者)から2025年7月13日までの期間の 情報を入力すること

- •申告する研修実績及び研究業績の点数の合計は 50 点以上 100 点以内とする。100 点を超え て申請した場合は書類不備とする
- ・学会等の開催に関して、開催方法がWEB開催等へ変更になった場合でも、申請可能である。
   また、開催方法の変更等により必要な証明書類が揃えられない場合については、代替資料で
   申請することが可能
- ・申告しようとする活動がどの項目に該当するかは、申請者自身で判断すること
   (審査の内容となるため、問い合わせは受け付けない)

## 【入力・提出方法】

| 中前ID               |                                     |                           |                              |                            |                      |                     |                          |
|--------------------|-------------------------------------|---------------------------|------------------------------|----------------------------|----------------------|---------------------|--------------------------|
| 申請年度               |                                     |                           | 申請区分                         | 更新                         | ſ                    |                     |                          |
| 資格区分               | 認定看護管                               | 理者                        | 分野                           |                            | $\leq$               | 中前作                 | 「報を唯認する                  |
| 認定年度               |                                     |                           | 認定登録番号                       |                            |                      |                     |                          |
|                    |                                     |                           |                              |                            |                      | (                   | 現在の点数:自                  |
|                    |                                     |                           |                              |                            |                      |                     | の<研修実績及                  |
| 記入すべき内容<br>「大分類」「中 | 答については手引きを参<br>中分類」「小分類」を指          | !照してください。<br>『定すると、「提出物」  | 「必要記載事項」「備考」                 | 「様式」が表示される                 | ます。                  |                     | 研究業績等申告表                 |
| 「証明資料番号<br>「編集」ボタン | 号」を入力し、「追加す<br>ンをクリックすると、内          | 「る」ボタンをクリックす              | すると「研修実績および<br>編集内容を保存する場合   | 研究業績等申告表」が近<br>ミは必ず「更新する」7 | 追加されます。<br>ポタンをクリッ   | クレてか                | 画面に登録され                  |
| ら、「保存する<br>入力方法に不何 | る」ボタンをクリックし                         | バースについてい。<br>-メッセージが表示され、 | 入力内容は保存されませ                  | ±6                         |                      | 1000                | いる点数の合計                  |
| 現在の点数が             | ※要な点数に達していな                         | いと「提出する」ボタン               | ンは有効になりません。<br>自記修正が可能です。 注目 | _,<br>?修正1 ,た但今/+.X.デ      |                      | をクロッ                | 必要な点数:認                  |
| クしてください            | ドランセンワックし、 54<br>い。<br>ドカンをクロックロー # |                           |                              |                            |                      | 10099               | 資格の更新に必                  |
| 「捉出する」7<br>願いします。  | Nマンをクリックし、扱                         |                           | 3の時編集及び再提出は7                 | いさんいにめ、内谷を1                | ⊤汀雑誌の上、              | EEC B               | な点数                      |
| 本甲告表を印場            | 別し、証明質料を含む第                         | 諸類と合わせて送付して               | こくたさい。                       |                            |                      |                     |                          |
| 現在の点数              |                                     |                           | 必要な点数                        |                            |                      |                     |                          |
| 研修室績およ7            | G研究業績等由告表項E                         | ヨー賢けにちら                   |                              |                            |                      |                     |                          |
|                    |                                     |                           |                              |                            |                      |                     |                          |
| · 研修夫徒             | 傾わよひ研究美術                            | 貝寺中古衣垣加                   | · ·                          | 「証明資料                      | 4番号]                 | は、郵油                | 送書類提出時に                  |
|                    | 大分類 🚳 新                             |                           |                              | 証明資料な                      | を含む約                 | 氏資料右                | 日上に記載する                  |
|                    | 中分類 👩                               |                           |                              | こと                         |                      |                     |                          |
|                    | + 0 <b>F</b>                        |                           | •                            | 証明資料都                      | 番号は者                 | 昏号の重                | 重複がないよう                  |
|                    |                                     |                           |                              | 半角数値で                      | で入力す                 | -ること                |                          |
|                    | 点数                                  |                           | - •                          | 入力済みの                      | ◯「研修!                | 実績及び                | び研究業績等申                  |
|                    | 証明資料番号(必須)                          | See 124 alls with miles   |                              | 告表しは入                      | 力順で                  | はなく                 | 大分類の項目                   |
|                    |                                     | ☆平周数子                     |                              | 順に自動的                      | く)」が成て<br>勾(二 並で)    | ぶかえら                | わろ                       |
|                    | 内容                                  |                           |                              | 「「「日本」」                    | у₩⊂₩0<br>स्⊒।+ा      |                     | 地を生たした                   |
|                    |                                     |                           |                              | 証明貝科領                      | 自ちはち                 |                     | 小林寺により人                  |
|                    | 提出物                                 |                           | //                           | 宙になるこ                      | _ E 75 Ø             | つつ                  |                          |
|                    | 必要記載事項                              |                           |                              |                            |                      |                     |                          |
|                    | 備考                                  | -                         |                              |                            |                      |                     |                          |
|                    | 様式                                  | クロック                      | $\neg$ $\land$               | $\langle \ \rangle$        |                      |                     |                          |
|                    |                                     |                           | J                            | $\rightarrow$              |                      |                     |                          |
|                    |                                     |                           |                              |                            |                      |                     |                          |
|                    |                                     | 追加                        |                              | /                          |                      |                     | 今まるために                   |
|                    |                                     | 道加                        |                              | 証明資料                       | (紙資料                 | 科)と照                |                          |
| 多実績及               | 及び研究業績                              | ういちゃう<br>ういちの<br>ういちの     | ダウンで                         | 証明資料<br>参加した               | (紙資料<br>:学会・         | 科)と照<br>主催団(        | 本名、プログラ                  |
| 多実績及               | Qび研究業績<br>2、該当する                    | 遺等をプルタ<br>5「提出物」          | ダウンで<br>「必要記                 | 証明資料<br>参加した<br>ムタ ロ       | (紙資料<br>:学会・<br> 程等を | 科)と照<br>主催団(<br>記λす | はよりるために、<br>体名、プログラ<br>ろ |

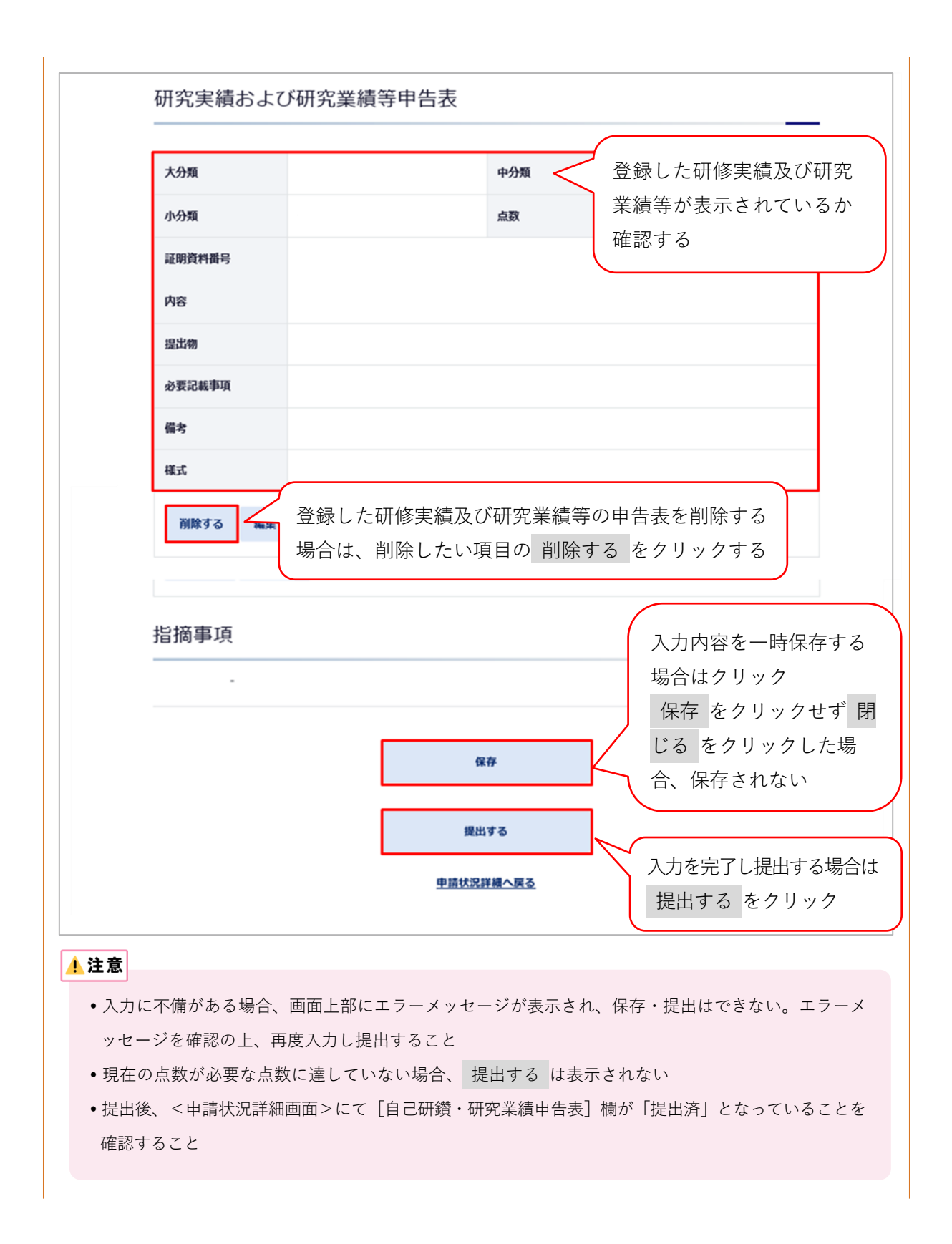

| 專門看護師·認定看護<br>資格認定制度 審 | <sup>護師・認定看護管理者</sup><br>『査申請システム |                | D D <p< th=""><th></th></p<> |                |
|------------------------|-----------------------------------|----------------|----------------------------------------------------------------------------------------------------|----------------|
| メインメニュー ) 申請状況         | 一覧 > 申請状況詳細 > 研修実績および研究           | 業績等申告表編集       |                                                                                                    |                |
| 研修実績お                  | らよび研究業績等                          | 申告表編集          |                                                                                                    |                |
|                        |                                   |                |                                                                                                    |                |
| 申請ID                   |                                   |                |                                                                                                    |                |
| 申請年度                   |                                   | 申請区分           | 更新                                                                                                    |                |
| 資格区分                   | 認定看護管理者                           | 分野             |                                                                                                    |                |
| 認定年度                   |                                   | 認定登録番号         |                                                                                                    |                |
|                        |                                   | 山政             |                                                                                                    |                |
|                        |                                   | T "T           |                                                                                                    |                |
| 指摘事項                   |                                   |                |                                                                                                    |                |
| -                      |                                   |                | 提出が完了す                                                                                                    | ると、画面          |
|                        |                                   |                | に印刷が表                                                                                                    | 示される           |
|                        |                                   | 印刷             | 本画面を A4                                                                                                    | サイズで           |
|                        | ***                               | トフォンには対応していません | (モノクロ可<br>「NR-3」レリ                                                                                                    | ) し、番査<br>て送付す |
|                        |                                   | 申請状況詳細へ戻る      |                                                                                                    | 2 ( 本刊 9       |
|                        |                                   |                |                                                                                                    | トップク           |
|                        |                                   |                |                                                                                                    |                |

## STEP4 (郵送)

#### ▶ 審査書類様式の入手

本会公式ホームページ [看護職の皆さまへ] [資格認定制度] [資格認定者の方へ] [認定 看護管理者] のページにアクセスし、認定更新審査 審査書類をダウンロードする URL: https://www.nurse.or.jp/nursing/qualification/guide/probation\_guide\_cna.html

#### ▶ 審査書類の作成

- 審査対象期間外の活動に関する書類は提出しない
- 審査書類の送付内容及び送付方法に不備があった場合は不合格となるため十分に留意して 作成すること
- 審査書類は A4 サイズとし、自筆またはパソコンで記載すること
- •年月の記載は全て西暦を使用すること
- 各書類の申請 ID の記載欄には、審査申請後に付与される申請 ID を記載すること(手書き可)。申請 ID は審査申請受理のメール、または『資格認定制度 審査申請システム』の
   <申請状況一覧画面>にて確認する
- 訂正箇所は二重線を引き、訂正印を押すこと。修正テープや修正インクは使用しない
- 用紙が足りない場合は、指定の様式に従って追加分を作成し使用すること

#### 【各審査書類の記載方法・注意事項】

AR-4 の証明資料については本会公式ホームページ掲載の「参考資料 認定看護管理者 自己 研鑽の点数換算表」を確認し、必要な添付証明資料を準備する

| 書類番号   | 審査書類名                  | 記載方法・注意事項                                                                                                    |
|--------|------------------------|----------------------------------------------------------------------------------------------------|
| AR-1-1 | 認定更新審査<br>審査書類<br>確認用紙 | <ol> <li>認定登録番号・認定年・氏名を所定の欄に記載する(認定登録番号・認定年は『資格認定制度審査申請システム』の「認定資格一覧」で確認すること)</li> <li>更新回数の該当欄にチェックマークを付ける</li> <li>書類の不備、不足がないか確認し、枚数を記入し、本人確認欄にチェックする</li> </ol> |

| 書類番号   | 審査書類名                                | 記載方法・注意事項                                                                                                    |
|--------|--------------------------------------|----------------------------------------------------------------------------------------------------|
| NR-3   | 研修実績及び<br>研究業績等<br>申告表               | <ol> <li>1) 審査書類(オンライン)提出時の画面を出力したものを NR-<br/>3 として提出する</li> <li>2) NR-3 に記載されている項目順に AR-4 の証明書類を並べて<br/>提出する</li> </ol>                                                                                                    |
| AR-4-1 | 社会活動に関<br>する証明                       | 1) 審査対象期間に 50 点以上の自己研鑽等の実績を積んだこと<br>を証明するものとする                                                                                                    |
| AR-4-2 | 学会・研究会<br>発表に関する<br>証明               | <ul><li>2)「参考資料 認定看護管理者 自己研鑽の点数換算表」で必要な証明資料を確認し、準備する</li><li>3)証明資料は、証明資料番号ごとに準備し、複数枚になる場合</li></ul>                                                                                                    |
| AR-4-3 | 学会・研究会<br>での講演等に<br>関する証明            | は左上をホチキスで留める<br>4) 書類番号のついた指定の審査書類に証明資料を貼付する(ホ<br>チキス留め可)                                                                                                    |
| AR-4-4 | 研修プログラ<br>ム・学会・研究<br>会への参加に<br>関する証明 | <ul> <li>5) 証明資料はコピーでも可とする</li> <li>6) 証明資料の左上に「書類番号」を、右上に「証明資料番号」及び「申請 ID」を記入する</li> <li>7) 「研修実績及び研究業績等申告表(NR-3)」の「必要記載</li> </ul>                                                                                                    |
| AR-4-5 | 論文発表・専<br>門誌等の執筆<br>に関する証明           | 事項」欄に示される事項を直接資料に記入する (次ページの<br>見本参照)                                                                                                    |
| AR-5   | 改姓を証明する<br>書類<br>(該当者のみ)             | <ol> <li>1) 改姓により、各種審査書類と姓が異なる場合のみ提出<br/>(例)・申請者名と各種審査書類に記載の氏名が異なる</li> <li>・各種証明書類に旧姓と新姓が混在する</li> <li>2) 改姓前及び改姓後の姓名が確認できる証明書類(戸籍抄本、<br/>運転免許証〈表面と裏面〉のコピー、パスポート等のコピ<br/>ー)を提出する場合は、A4 サイズの用紙にコピーする</li> <li>3) 左上に書類番号「AR-5」と記載する</li> </ol> |

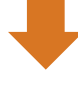

#### 【研修実績及び研究業績等の証明資料の作成見本】

AR-4 については、下記の見本「A:研修実績及び研究業績等の申告表(NR-3)画面」「B: 証明資料」を参考に、証明資料を準備する

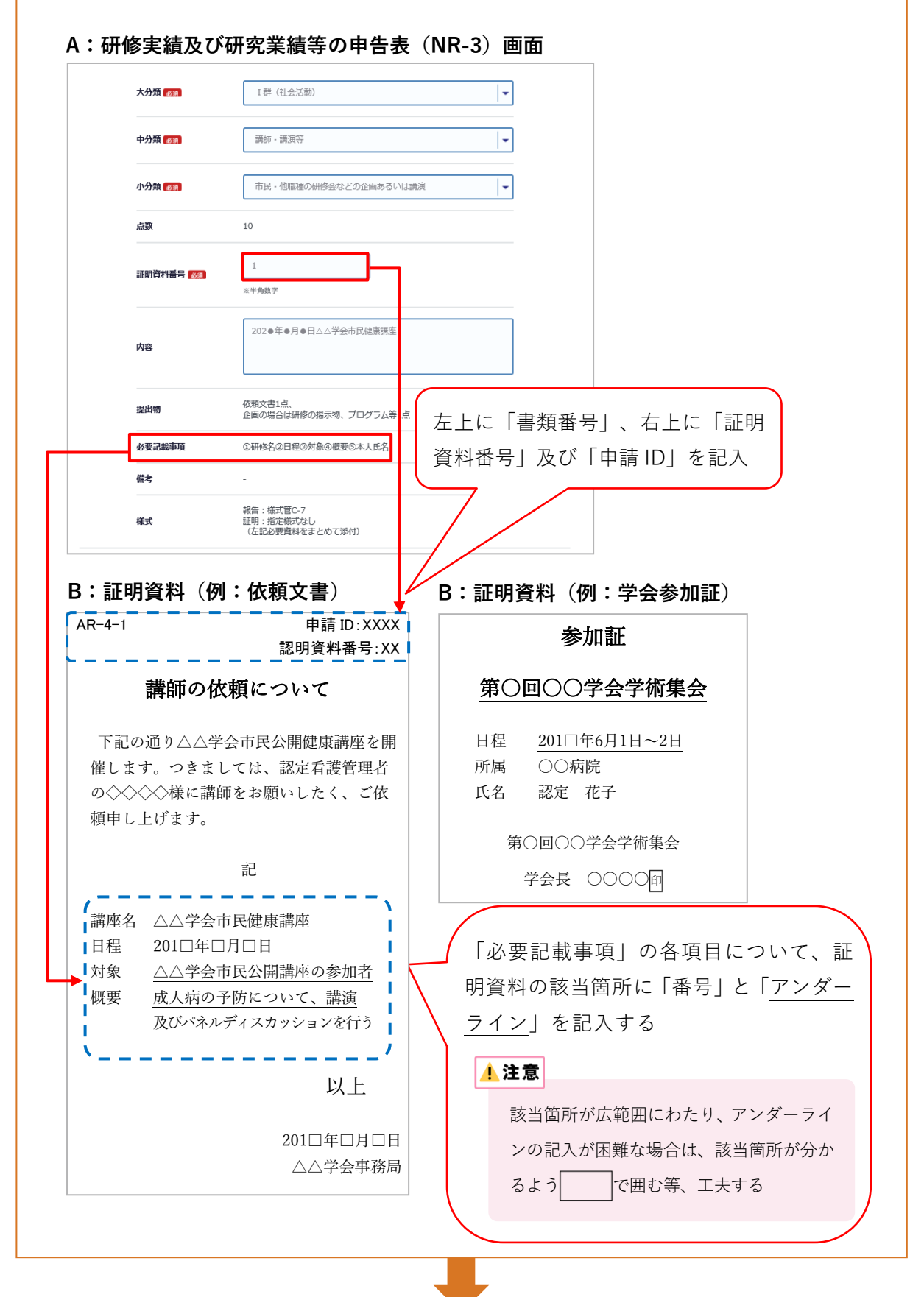

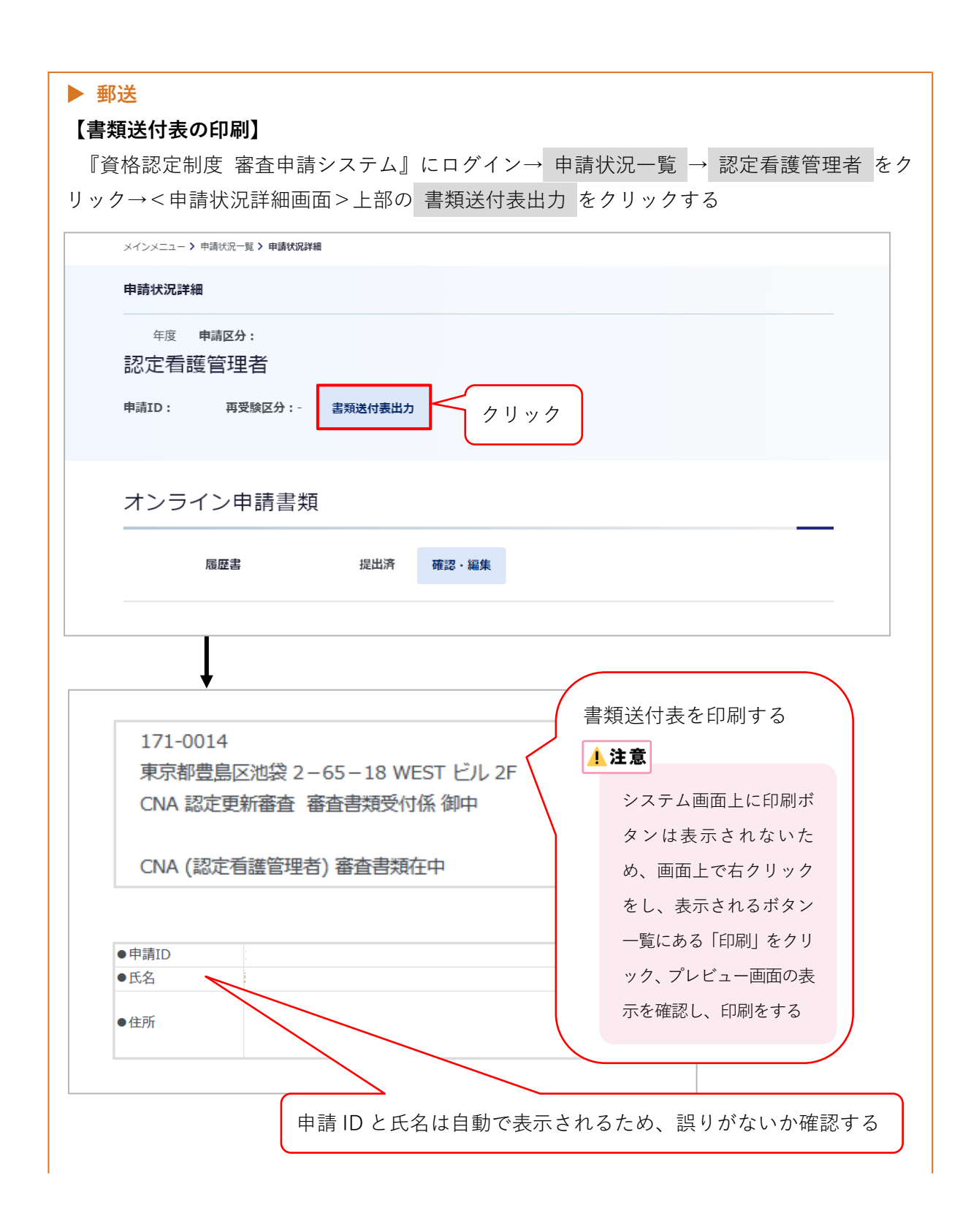

【審査書類の送付】

- ・提出期間外の消印がある書類は受理しない
- ・送付方法に不備がある場合は、不合格となる
- •送付前に郵便料金が不足していないか確認すること。不足時は受理できない
- 配達の記録が残る方法(簡易書留や特定記録郵便等)にて送付すること

#### 1.注意

- A4 サイズの審査書類(郵送)が折らずに入る封筒等を選び、書類送付表を貼る
- 封筒には自身の住所を記載する
- •書類の持参や上記以外の方法で送付した場合、受け付けない
- •提出された書類はいかなる理由があっても返却しない
- 書類受理についての問い合わせは受け付けない
- 一度提出された書類の差し替え・追加は受け付けない

#### 2-3 申請を取下げる場合

申請期間内に限り、申請の取下げを受け付ける 申請を取下げる場合は、認定部宛(cna@nurse.or.jp)にメールを送信すること メール送信の際は、下記の内容を記載すること

- •メール件名:CNA 認定更新審査申請取下げについて
- •メール内容:氏名、申請 ID、理由

▲ 注意

申請期間終了後は、いかなる理由があっても申請の取下げは受け付けない

## 3. 審査合否の確認と認定料の振込

#### 3-1 日程

日程は3ページを参照

#### 3-2 審査合否の確認

- 1) 合否の発表日時以降、『資格認定制度 審査申請システム』(下記アドレス)にアクセス URL: https://nintei.nurse.or.jp/certification/Nurse/NLGI01/NLGI01.aspx
- 2) ユーザーID、パスワードを入力しログイン

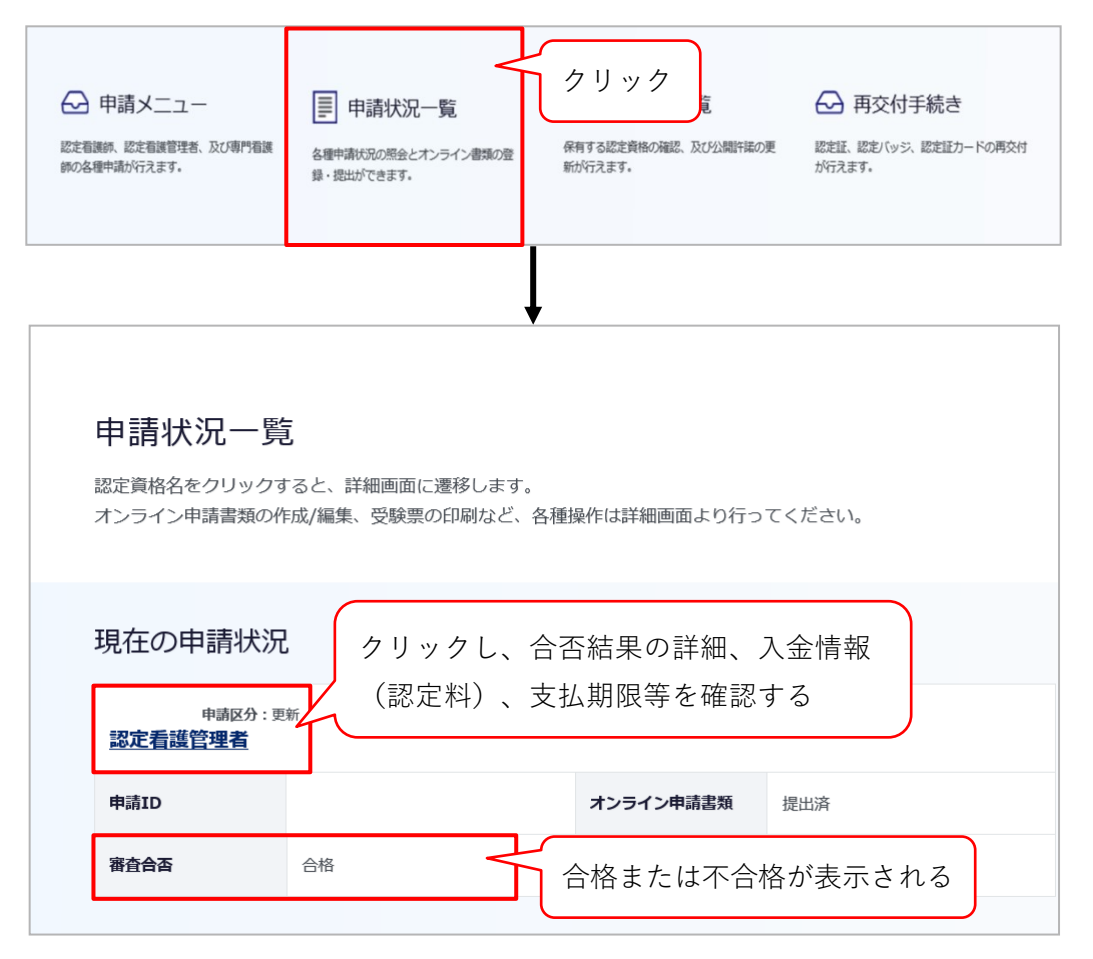

#### <合格の場合>

|                                                  | 入金情報を確認する                                                                                                    |
|--------------------------------------------------|----------------------------------------------------------------------------------------------------|
| お支払金額                                            |                                                                                                    |
| お支払期限                                            |                                                                                                    |
| 振込先                                              | 銀行名: 銀行 支店<br>口座番号:普通<br>口座名號:                                                                                                    |
|                                                  | ※ATM等で文字数の制約上、途中までしか表示されないことがあります。                                                                                                    |
|                                                  | ※振込時、振込人はご自身の氏名をカタカナで入力してください。                                                                                                    |
| 合否結果<br>————————————————————————————————————     | ※振込時、振込人はご自身の氏名をカタカナで入力してください。 不合格の場合は、不合格理由が表示されるので確認する                                                                                                    |
| 合否結果<br>審査合否:合<br>自己研鑽(研修実績<br>究業績等申告表)原         | <ul> <li>※振込時、振込人はご自身の氏名をカタカナで入力してください。</li> <li>格 不合格の場合は、不合格理由が表示されるので確認する</li> <li>「自己研鑽評価」を確認する</li> </ul>                                                                                                    |
| 合否結果<br>審査合否: <b>合</b><br>自己研鑽(研修実編<br>究案績等申書表)所 | <ul> <li>※振込時、振込人はご自身の氏名をカタカナで入力してください。</li> <li>本</li> <li>本</li> <li>不合格の場合は、不合格理由が表示されるので確認する</li> <li>・</li> <li>・</li> <l< td=""></l<></ul> |

#### 【不合格となった場合の取扱い】

•審査不合格となった場合、認定看護管理者資格は 2025 年 12 月 31 日をもって失効する

.....

- 失効後は、認定看護管理者を名乗ることはできない
- •失効後に認定看護管理者を名乗った場合は、処分の対象となる可能性がある
- 本会は、審査結果については申請者数及び合格者数・不合格者数のみを公開し、合格者・
   不合格者の氏名・所属施設等、個人を特定できる情報は一切公開しない

#### 【再認定について】

認定看護管理者(CNA)認定資格を取得後、更新該当年に更新されなかった者(認定更新 審査に不合格となった者もしくは認定更新を申請しなかった者)は、認定資格を失効する。 一度資格を失効し、その後再度認定看護管理者(CNA)資格の取得を希望する者は、『認定 看護管理者(CNA)再認定審査 審査・申請の手引き』を参照のこと 3-3 認定料の振込

- 認定料の振込がない場合は登録手続き及び認定証発行ができないため、期日(3ページ参照)
   を厳守すること
- 振込口座番号は申請者ごとに異なるため、他の申請者の口座に振り込まないように注意する
- 1) 認定登録料:20,900円(税込)※振込手数料は申請者負担
- 2) 振込先:審査料の振込口座と同じ。以下のいずれかの方法により確認する
  - (1) 審査申請時に登録メールアドレスに送信された『審査申請受理/振込口座の案内』のメ ール
  - (2) 『資格認定制度 審査申請システム』 ログイン→<申請状況一覧画面>の 認定看護管理者 をクリック→<申請状況詳細画 面>に表示される「認定料」

\rm 注意

- •振込名義は申請者の氏名(カタカナ)とし、施設名での振込はしないこと
- •振込明細票等の提出は不要(自身で保管すること)。なお、振込明細票は税法上正式な領収書として利 用できる
- 既納の認定料はいかなる理由があっても返還しない

## 4. 登録内容の確認と情報公開の設定

#### 4-1 登録内容の確認

更新登録の手続き完了後、認定部より全認定者にメールで連絡する。認定部からの通知メ ールを受信後、『資格認定制度 審査申請システム』にログインする

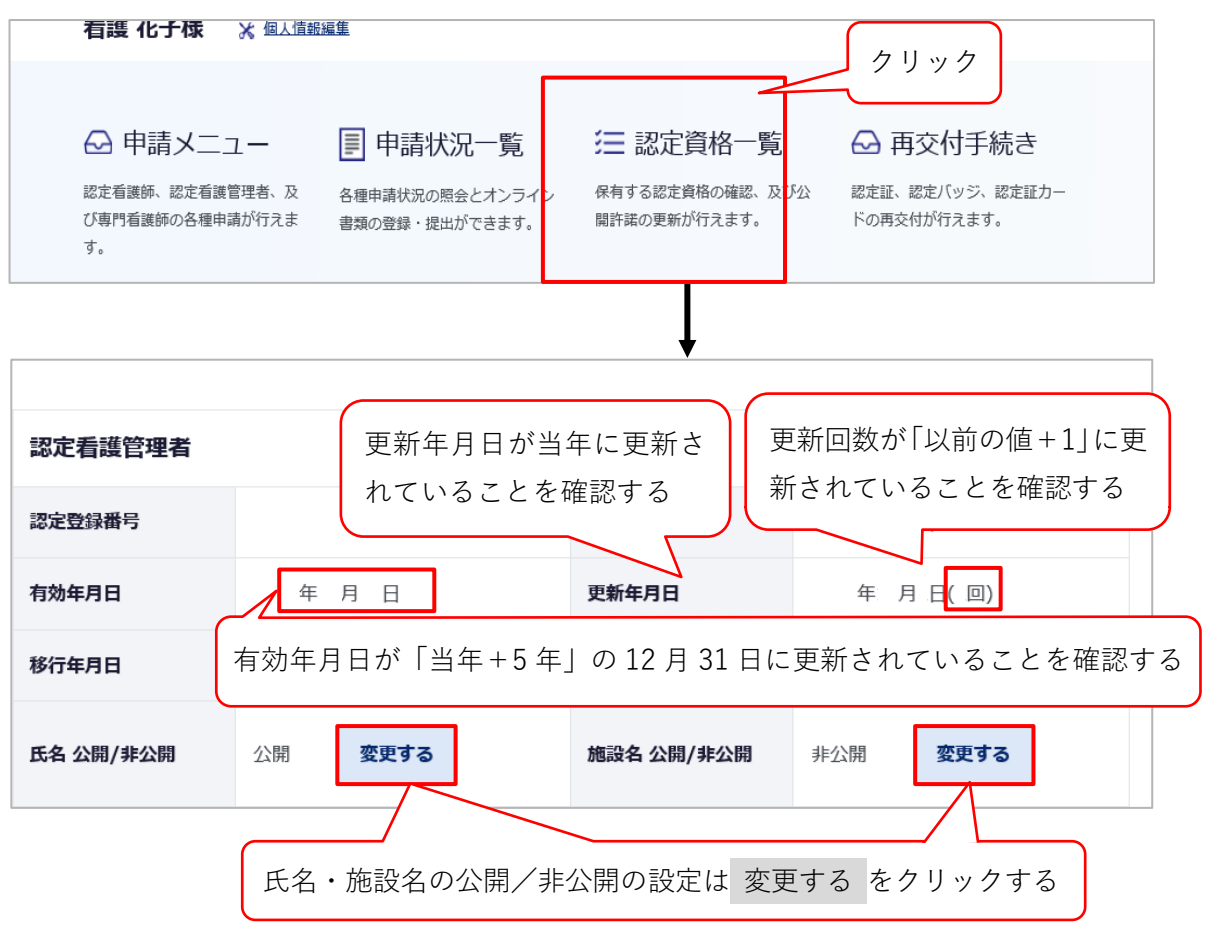

#### 4-2 情報公開の設定

- 1) 認定登録情報(氏名及び所属施設名)を本会公式ホームページ上で公開することの可否を設 定する。設定しない場合、情報は公開されない
- 2) メインメニューの「認定資格一覧」をクリック→<認定情報公開許諾更新画面>を開く

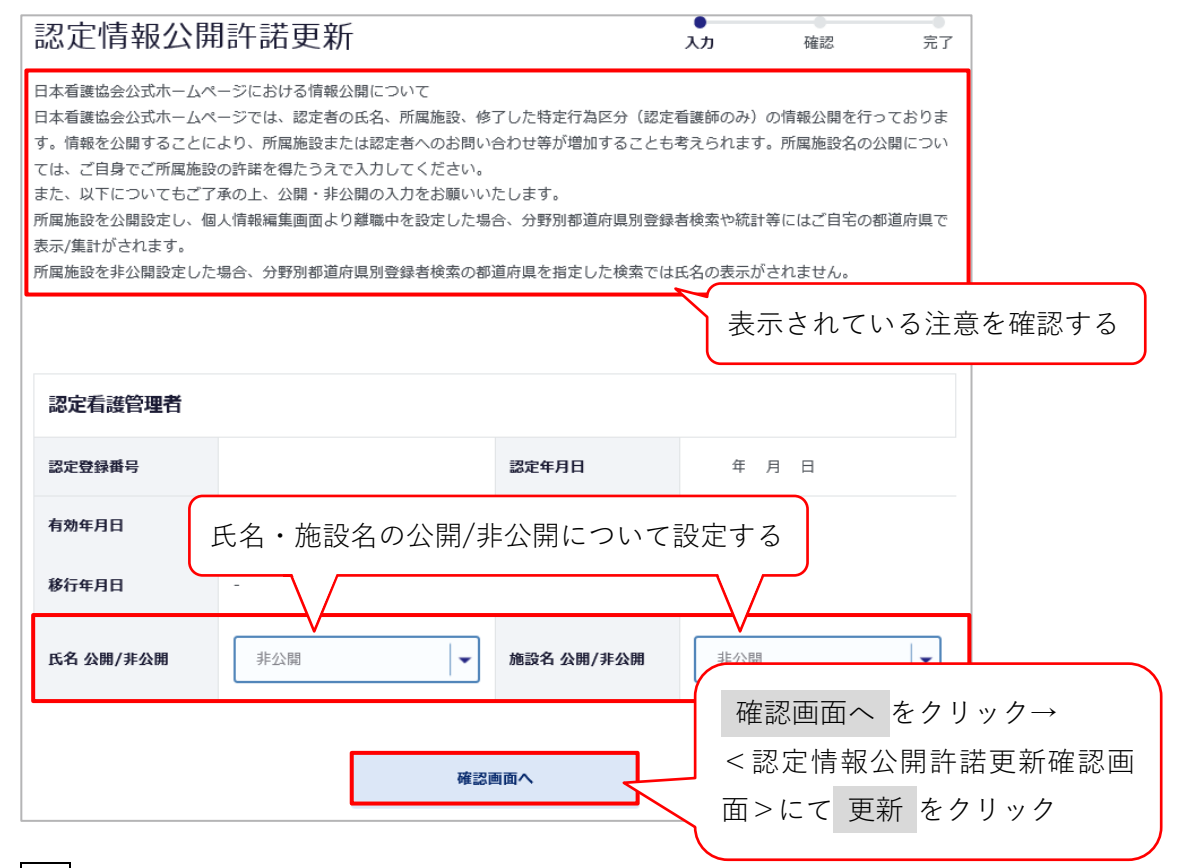

#### 参考

『資格認定制度 審査申請システム』で公開設定にした場合、本会公式ホームページでは、認定登録者の情報は 下記のように公開される

| 資格区分*                                  | 🔾 認定看護師 💿                                                                                                    | 認定看護管理者                                                                                                    | ○ 専門看護師                                                                                                   | ρ<br>Γ                 |                                                             |                                                              |
|----------------------------------------|----------------------------------------------------------------------------------------------------|----------------------------------------------------------------------------------------------------|----------------------------------------------------------------------------------------------------|------------------------|-------------------------------------------------------------|--------------------------------------------------------------|
| 課程区分                                   | 全て <b>マ</b>                                                                                                    |                                                                                                    |                                                                                                    | 分野                     | - 🗸                                                         |                                                              |
| 施設所在都道府県<br>※離職中の方は、自宅所在<br>都道府県となります。 | <br>全て ▼                                                                                                    |                                                                                                    |                                                                                                    | 施設種別                   | <br>▼                                                       |                                                              |
| 施設設置主体名                                | 全て                                                                                                    |                                                                                                    | ~                                                                                                    | 施設法人名                  |                                                             | ※部分一致                                                        |
| 所属先施設名                                 |                                                                                                    |                                                                                                    | ※部分一致                                                                                                    |                        |                                                             |                                                              |
| 氏名(漢字)                                 | 姓                                                                                                    |                                                                                                    | ※部分一致                                                                                                    | 名                      | ※部分一致                                                       |                                                              |
|                                        |                                                                                                    |                                                                                                    |                                                                                                    |                        |                                                             | 検索                                                           |
| [最初] [前] 1                             | 2 3 4                                                                                                    | 1 5 6                                                                                                    | [次]                                                                                                    | [最後] 1~                | 50件目/4679件                                                  | 検索                                                           |
| [最初] [前] <u>1</u><br>分野                | 2 3 4<br>都道府県                                                                                                    | · 5 6<br>氏名                                                                                                | 。<br>[次]<br>施                                                                                             | <u>[最後]</u> 1~<br>設法人名 | 50件目/4679件<br>所属先施設名                                        | 検索 修了した特定行為区                                                 |
| [最初] [前] <u>1</u><br>分野                | 2 3 4<br>都道府県<br>北海道                                                                                                    | ↓ 5 6<br><b>氏名</b><br>看護花子                                                                                 | i [次]<br>施                                                                                                | [最後] 1~<br>設法人名        | 50件目/4679件<br>所属先施設名<br>-                                   | 検索<br>修了した特定行為区<br>-                                         |
| [最初] [前] <u>1</u><br>分野                | 2 3 4<br><b>都道府県</b><br>北海道<br>北海道                                                                                                    | 5     6 <b>氏名</b> 看護 花子       〇〇〇〇〇                                                                        | [次]<br>[次]<br>施<br>A 法人                                                                                   | [最後] 1~<br>設法人名        | 50件目/4679件<br>所属先施設名<br>-<br>ABC 病院                         | 検索<br>修了した特定行為区<br>-<br>-                                    |
| [最初] [前] <u>1</u><br>分野                | 2 3 4<br><b>都道府県</b><br>北海道<br>北海道<br>北海道                                                                                                    | 5     6        氏名       看護花子       ○○○○○       ○○○○○                                                       | i [次]<br>加<br>-<br>A 法人                                                                                   |                        | 50件目/4679件<br>所属先施設名<br>-<br>ABC 病院<br>-                    | 検索<br>修了した特定行為区<br>-<br>-<br>-                               |
| [最初]   [前] <mark>1</mark><br>分野        | 2         3         4           部道所県         北海道           北海道         北海道           北海道         北海道           北海道         北海道                           | 5     6       石渡 花子       〇〇 〇〇       〇〇 〇〇       〇〇 〇〇       〇〇 〇〇       〇〇 〇〇                            | [次] 「<br>加<br>加<br>日<br>二<br>日<br>二<br>日<br>二<br>日<br>二<br>日<br>二<br>日<br>二<br>日<br>二<br>二<br>二<br>二<br>二 | 【最後】   1~<br>[設法人名     | 50件目/4679件<br>所属先施設名<br>-<br>ABC 病院<br>-<br>D 病院            | 検索<br>修了した特定行為区<br>-<br>-<br>-<br>-                          |
| [最初] [前] <u>1</u><br>分野                | 2         3         4           部道所見         北海道           北海道         北海道           北海道         北海道           北海道         北海道           北海道         北海道 | 5     6       看護 花子     ○○       ○○     ○○       ○○     ○○       ○○     ○○       ○○     ○○       ○○     ○○ | [次] 加加                                                                                                    | 【最後】   1~<br>設法人名      | 50件目/4679件<br>所属先施設名<br>-<br>ABC 病院<br>-<br>D 病院<br>EF 総合病院 | 検索<br>修了した特定行為区<br>-<br>-<br>-<br>-<br>-<br>-<br>-<br>-<br>- |

## 5. 認定証等の発行及び受領

#### 5-1 認定証の発行

認定証及び認定証カードは、2025 年 10 月 23 日時点で『資格認定制度 審査申請システム』 に登録されている氏名で発行し、同システムの画面に表示される文字の字形にて作成する

#### 5-2 認定証の受領

- 更新登録の手続き完了後、認定証及び認定証カードが交付される
- 上記2点は、2025年10月23日時点で『資格認定制度 審査申請システム』に登録されている住所に送付する。審査申請時から住所・氏名に変更が生じた場合、10月22日までに同システムの[個人情報編集]にて情報を更新すること
- 上記2点が届き次第、内容を確認すること

## 6. 個人情報保護方針

「公益社団法人日本看護協会 個人情報保護方針」に準ずる

URL: https://www.nurse.or.jp/privacy/

#### <u> |</u>注意

- 『資格認定制度 審査申請システム』に登録した情報に基づき、認定看護管理者認定更新審査に関わる重 要な通知及び登録更新後の活動状況に関する調査の依頼を行うことがある
- ・登録した情報のうち、職位・所属部署等の処遇に関する情報や病床規模等の所属施設に関する情報
   は、登録更新後の活動状況を分析・検討するための基礎資料として活用することがある